# STATdx®

## User Interface Changes What's New

STATdx is introducing a new streamlined and improved user interface designed to provide easier access to diagnostic decision support. This guide details what users can expect to experience through the improved and more responsive homepage, topic page, and tablet and mobile user interfaces.

#### Homepage and Topic Pages: Desktop

The STATdx homepage contains (Fig. 1):

- A. Larger search bar for better discoverability
- B. Topics and Images toggle for quicker access to relevant results
- C. Categories / topics / cards have been enlarged for improved readability

Navigation menu on the left contains links to sections, replacing previously used icons (**Fig. 2**).

Selected Images now offers the user a choice between thumbnails or a caption alongside a slightly smaller image thumbnail (**Fig. 3**).

MR: T1WI: Usually low signal

Top Differential Diagno

T2W/I: High signal relative to

Chest v Diagnosis v Cardiovascular Disorders v Cardi Cardiac and Pericardial Metastases 🕕

ohn P. Lichtenberger, III, MD Last updated 10/18/21

KEY FACTS

 DIFFERENTIAI DIAGNOSIS
PATHOLOGY
CLINICAL ISSUES
DIAGNOSTIC CHECKLIST
Selected References
Anotomy (2)

Cases (12)

Tables (0)

Differentials (4

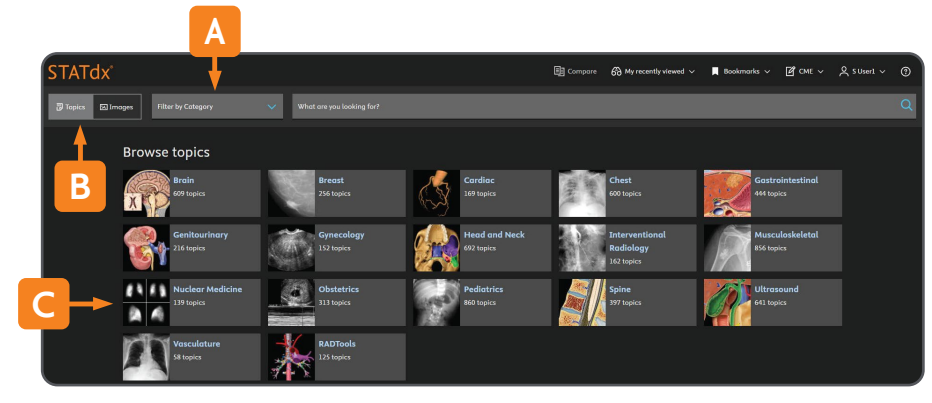

Figure 1. STATdx homepage.

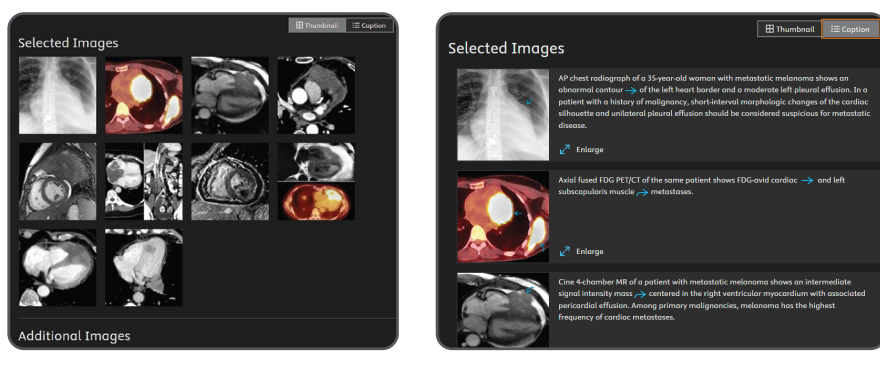

Figure 3. Selected images: Left, Thumbnail view. Right, Caption view.

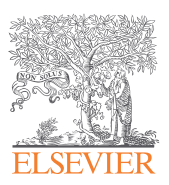

navigation menu.

Figure 2. Topic page. Arrow,

### Clinical Cases and Differential Diagnoses: Desktop

Cases: A new details dropdown that allow users to reference case details, such as demographics, history, description and authors at a glance (Fig. 4).

Differentials: A more intuitive layout of related differential diagnoses to help reduce additional scrolling and clicks (Fig. 5).

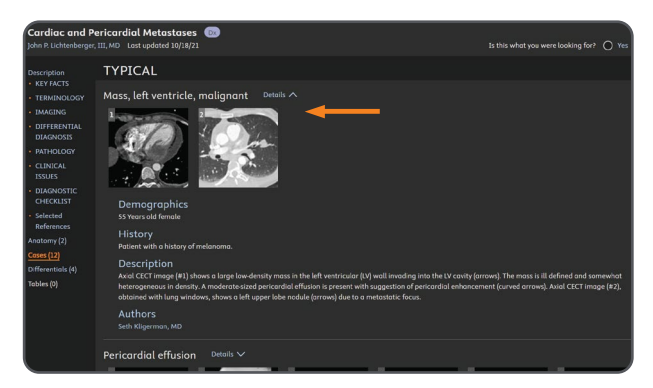

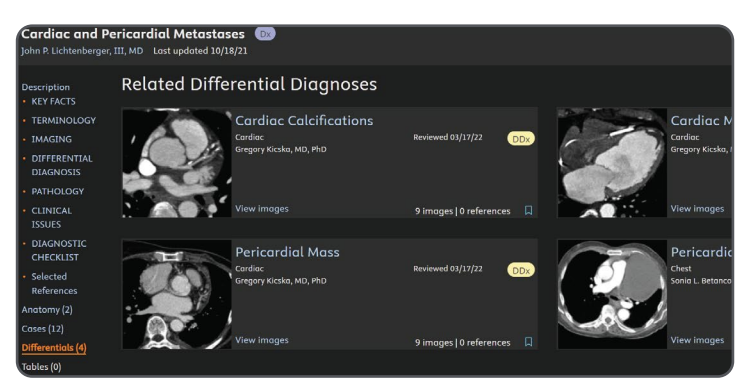

Figure 4. Clinical Cases displaying typical case variants. Arrow, Details.

Figure 5. Related Differential Diagnoses.

## Homepage and Topic Pages: Tablet and Mobile

In Tablet view (Fig. 6):

- A. Topics and Images toggle displays as text to save space on smaller screen sizes.
- B. Magnifying glass next to Help icon will allow search bar to have a fixed position on page while scrolling through results.

Navigation contained within the Description drop-down has shifted to right side of screen for maximized screen viewing (Fig. 7, right arrow). Toggle option of thumbnail or caption with additional detail when desired (Fig. 7, left arrow).

In Mobile View (Fig. 8): The mobile's compact view changes the Topics and Images toggle to icons

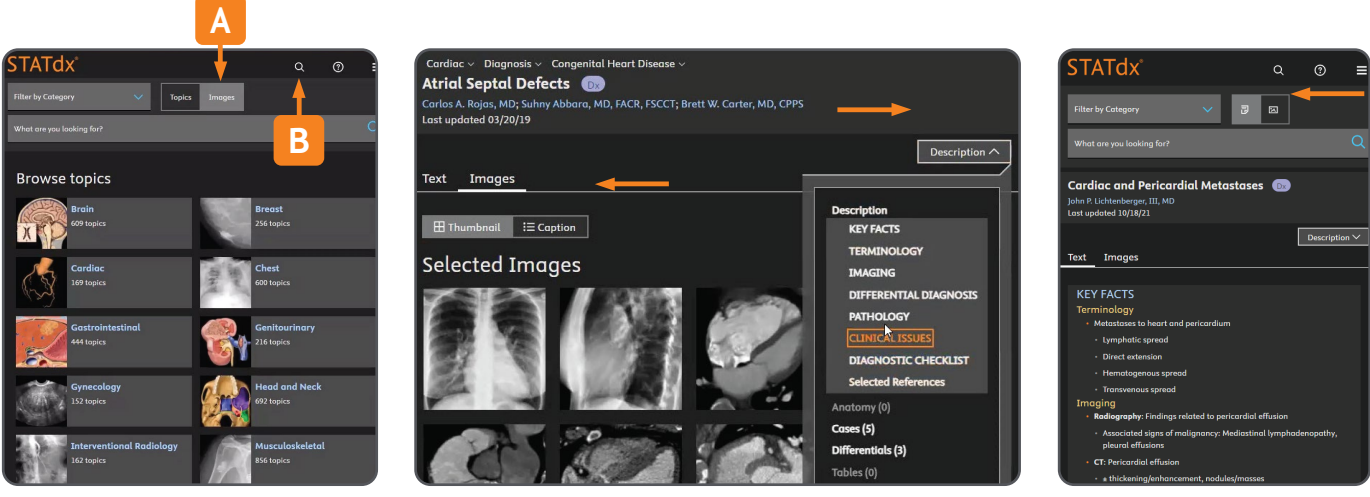

**Figure 6.** Homepage. *A*, Topics and Images toggle. *B*, Toggle switch to preserve search bar while scrolling.

**Figure 7.** Document page. *Right arrow*, Navigation menu. *Left arrow*, Thumbnail and Caption image toggle.

**Figure 8.** Mobile view. *Arrow*, Topics and Images icons

**STATdx**<sup>®</sup>

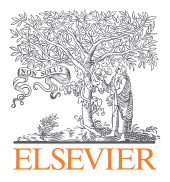